# Einrichtungs-/Installationsanleitung

DrayTek Vigor2765 / DrayTek Vigor2765ac

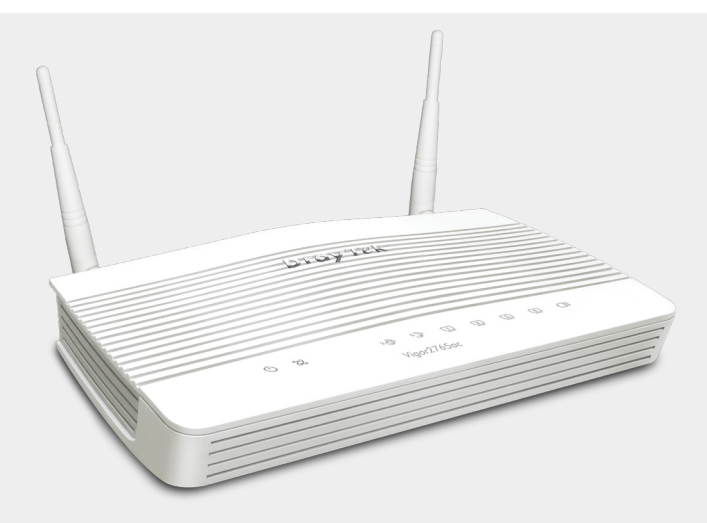

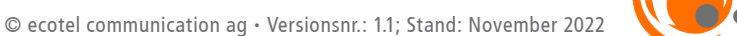

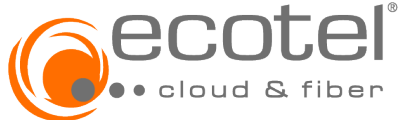

#### Herzlich willkommen!

Vielen Dank, dass Sie sich für ein ecotel ADSL/VDSL-Produkt entschieden haben.

Der DrayTek Vigor2765/2765ac ist ein leistungsstarker ADSL/VDSL-Router und ermöglicht den Zugang zum öffentlichen Internet.

Die vorliegende Installationsanleitung führt Sie durch die wichtigsten Schritte der Installation.

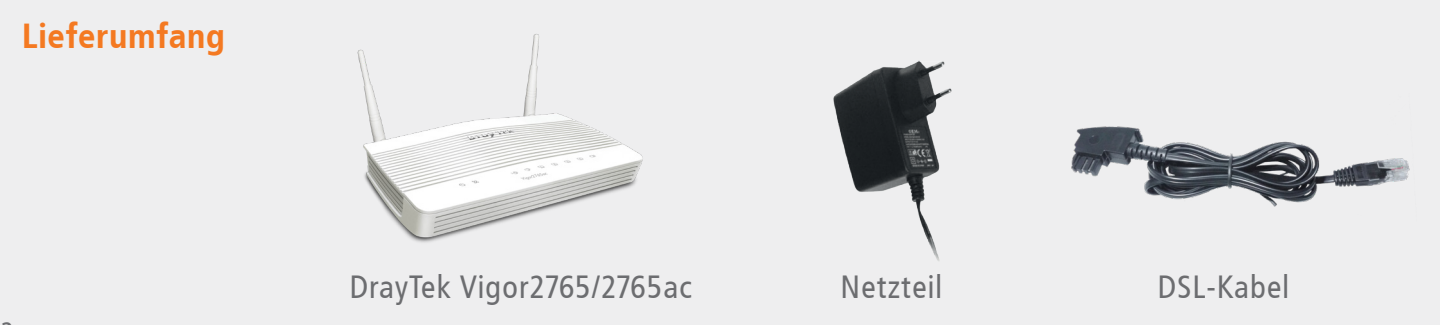

#### Sicherheitshinweise

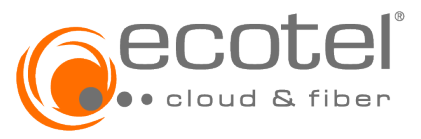

Bitte beachten Sie folgende Hinweise für Ihre Sicherheit, zur Vermeidung von Schäden am Gerät oder an anderen Einrichtungen:

- · Der Betrieb ist ausschließlich an einem ecotel ADSL/VDSL-Anschluss zulässig
- Das Gerät darf nur mit dem im Lieferumfang enthaltenen Netzteil betrieben werden
- · Der Betrieb des Gerätes ist nur innerhalb von Gebäuden vorgesehen
- Das Gerät ist für einen Betrieb bei einer Raumtemperatur zwischen 0-40 °C geeignet
- Das Gerät darf nicht geöffnet werden
- Das Gerät sollte nur mit einem trockenen Tuch gereinigt werden
- · Das Gerät sollte nie in einem feuchten Raum aufgestellt und in Betrieb genommen werden
- Das Gerät sollte nicht in unmittelbarer Nähe von anderen Geräten aufgestellt werden, die denselben Frequenzbereich nutzen wie der DSL-Anschluss (z.B. Powerline-Adapter und Supervectoring 35b)
- Vermeiden Sie direkte Sonneneinstrahlung

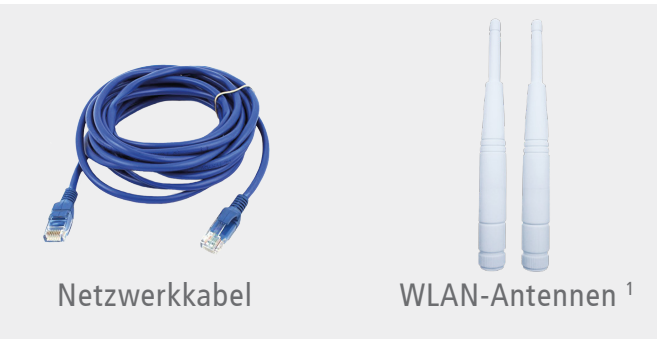

## Übersicht der LED und Anschlüsse

Geräteansicht oben

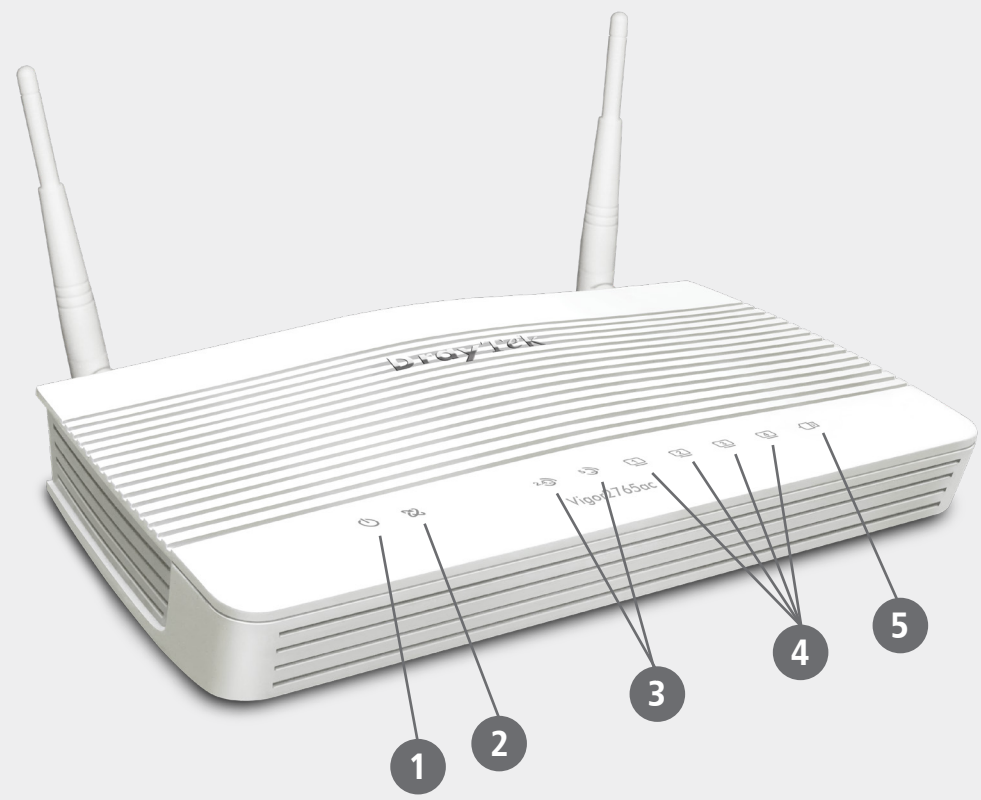

## LED DrayTek Vigor2765/2765ac

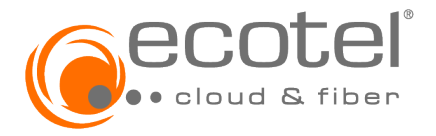

| Nummer         | Name            | Zustand         | Bedeutung                                                           |
|----------------|-----------------|-----------------|---------------------------------------------------------------------|
| 1              | Power           | blinkend        | Der Router ist eingeschaltet und betriebsbereit                     |
|                |                 | aus             | Der Router ist ausgeschaltet                                        |
| 2              | DSL             | orange an       | DSL-Verbindung erfolgreich aufgebaut                                |
|                |                 | orange blinkend | DSL-Synchronisierung wird durchgeführt                              |
|                |                 | grün an         | Internetverbindung erfolgreich aufgebaut                            |
|                |                 | grün blinkend   | Daten werden übertragen                                             |
| 3 <sup>1</sup> | WLAN            | an              | WLAN ist aktiviert (2,4 GHz oder 5 GHz)                             |
|                | (2,4 und 5 GHz) | grün blinkend   | Daten werden über WLAN übertragen<br>(2,4 GHz oder 5 GHz)           |
|                |                 | aus             | WLAN ist deaktiviert (2,4 GHz oder 5 GHz)                           |
| 4              | LAN 1-4         | an              | Ethernet-LAN-Verbindung ist hergestellt                             |
|                |                 | blinkend        | Daten werden empfangen oder gesendet                                |
|                |                 | aus             | Keine Ethernet-LAN-Verbindung / Kein Netzwerkgerät<br>angeschlossen |
| 5              | USB             | /               | (Hinweis: Schnittstellen nicht konfiguriert)                        |

## Anschlüsse DrayTek Vigor2765/2765ac

Geräteansicht hinten

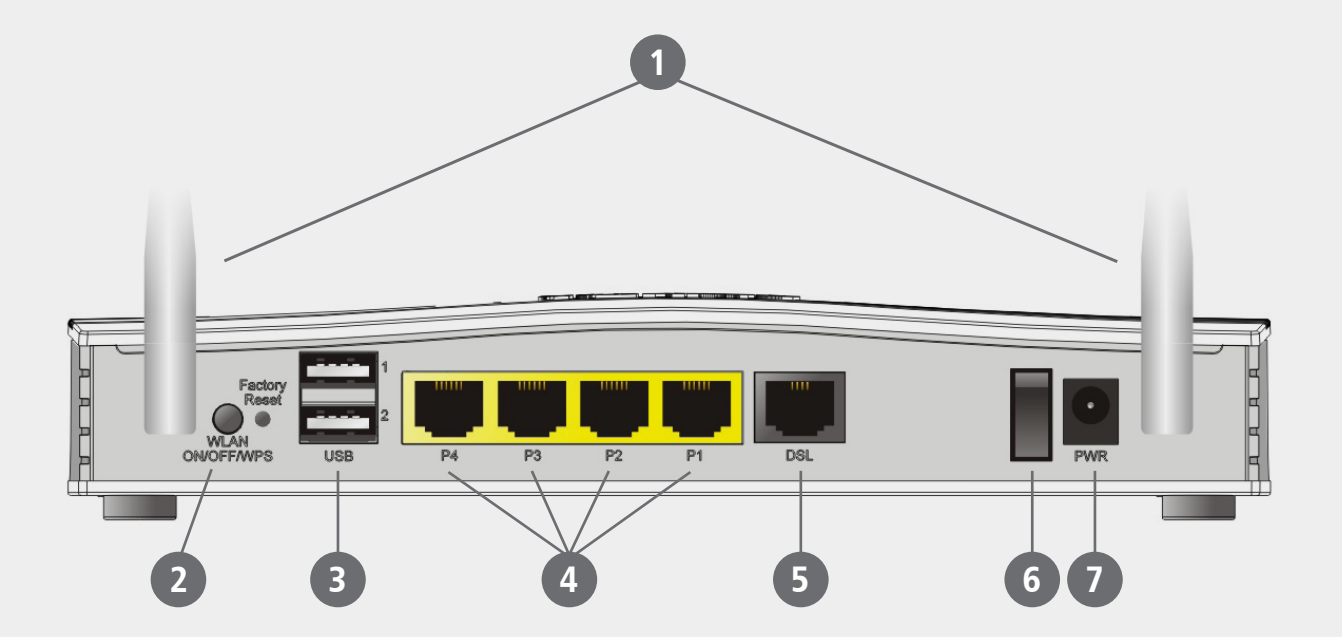

#### Anschlüsse

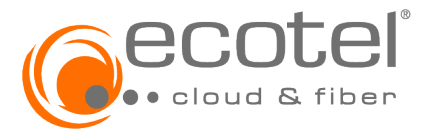

| Nummer                | Name              | Beschreibung                                                                                |  |
|-----------------------|-------------------|---------------------------------------------------------------------------------------------|--|
| 1                     | WLAN-<br>Antennen | WLAN-Antennen<br>(nur bei Variante DrayTek Vigor2765ac)                                     |  |
| <b>2</b> <sup>1</sup> | WLAN              | (Hinweis: Taste nicht konfiguriert) <sup>2</sup>                                            |  |
| 3                     | USB 1             | USB-Schnittstelle für optionale ecotel Services                                             |  |
|                       | USB 2             | (Hinweis: Schnittstelle nicht konfiguriert)                                                 |  |
| 4                     | Giga/LAN 1-4      | Gigabit Ethernet-Anschlüsse                                                                 |  |
| 5                     | DSL               | ADSL2+ und VDSL2-Schnittstelle                                                              |  |
| 6                     | I/O               | Netzschalter des Gerätes                                                                    |  |
| 7                     | PWR               | Anschluss für ein 12V-Netzteil<br>Buchse zur Speisung des Gerätes über das externe Netzteil |  |

<sup>1</sup> WLAN nur bei Variante DrayTek Vigor2765ac

<sup>2</sup> WLAN ist bei der Variante DrayTek Vigor2765ac immer aktiviert und kann nicht über die WLAN-Taste deaktiviert werden

### Installation

Schließen Sie den DrayTek Vigor2765/2765ac an einer ecotel Datenleitung an.

Nehmen Sie dazu folgende Teile aus der Verpackung:

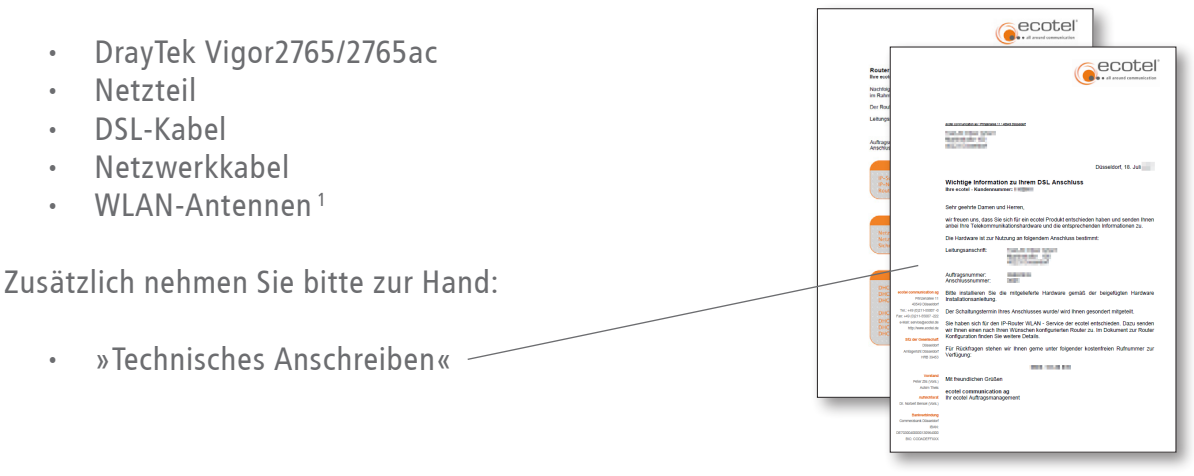

#### Hinweis:

Falls Sie bereits einen DSL-Anschluss haben, entfernen Sie zunächst das alte Modem / den alten Router, das alte Netzteil, die alten Kabel und ggf. den Splitter bevor Sie den DrayTek Vigor2765/2765ac anschließen.

<sup>1</sup> WLAN-Antennen nur bei Variante DrayTek Vigor2765ac

#### 1. Stromversorgung

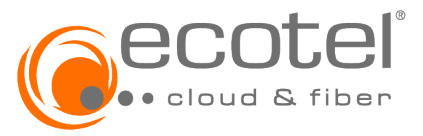

Nehmen Sie das Kabelende des Netzteils und stecken Sie es in die mit »PWR« beschriftete Buchse des DrayTek Vigor2765/2765ac. Anschließend stecken Sie das Netzteil in eine 230V-Steckdose.

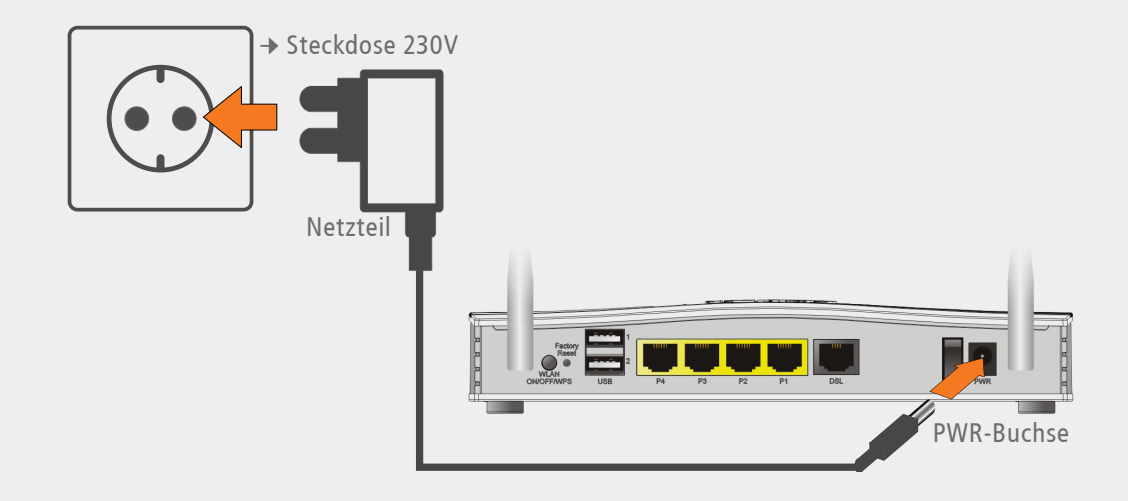

Schalten Sie das Gerät ein. Die Power-LED blinkt nun grün.

#### 2. DSL-Installation

Nehmen Sie das DSL-Kabel (RJ45 → TAE) und stecken den RJ45-Stecker in die mit »DSL« beschriftete Buchse Ihres DrayTek Vigor2765/2765ac.

Verbinden Sie das andere Ende des Kabels (TAE-Stecker) mit der F-Buchse der TAE-Dose.

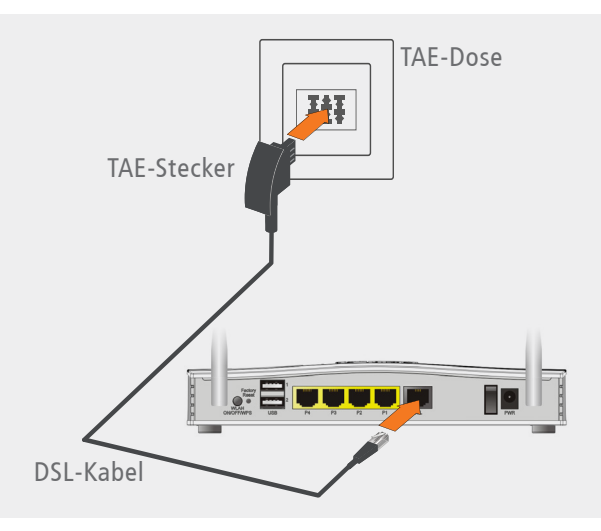

Die DSL-LED beginnt orange zu blinken, die DSL-Synchronisierung wird durchgeführt. Nach einer Weile leuchtet die DSL-LED dauerhaft grün. Die Internetverbindung wurde damit erfolgreich hergestellt.

### 3. Anschluss eines IP-Endgerätes

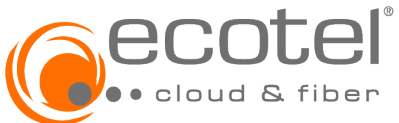

Der DrayTek Vigor2765/2765ac ermöglicht den gleichzeitigen Anschluss von bis zu vier IP-Endgeräten (z.B. PC) über Netzwerkkabel. Dazu verbinden Sie die Endgeräte über ein Netzwerkkabel mit den als »P 4/3/2/1« gekennzeichneten Ethernet-Buchsen. Die Variante DrayTek Vigor2765ac ermöglicht zusätzlich die Verbindung von IP-Endgeräten mittels WLAN. Dazu schrauben Sie bitte die Antennen in die dafür vorgesehenen Anschlüsse und stellen eine WLAN-Verbindung her. Die dafür benötigten Daten entnehmen Sie bitte dem Dokument »Technisches Anschreiben«.

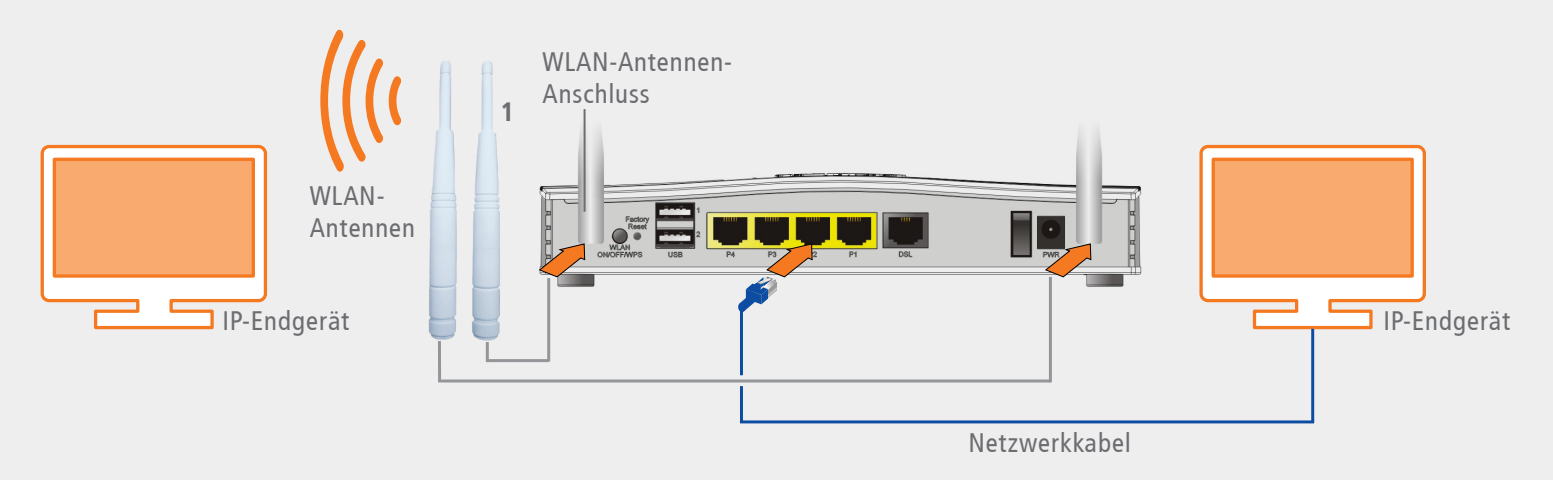

Die Installation des DrayTek Vigor2765/2765ac ist nun abgeschlossen.

**Hinweis:** Bei der erstmaligen Inbetriebnahme Ihres Routers startet das Gerät mehrmals neu. Dieser Vorgang dient der Synchronisierung und kann bis zu zwei Minuten dauern.

<sup>1</sup> WLAN-Antennen nur bei Variante DrayTek Vigor2765ac

Stand: November 2022; Version 1.1; Druckfehler/Irrtum & techn. Änderungen vorbehalten. © ecotel communication ag • Prinzenallee 11 • 40549 Düsseldorf • 0211-55 007-0

ecotel communication ag Prinzenallee 11 40549 Düsseldorf

\$\left\$ 0211-55 007-0
0211-55 007-222
∞ info@ecotel.de
@ ecotel.de